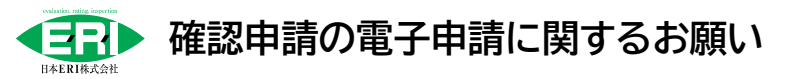

2025.03 日本 ERI㈱ 京都支店 確認部

平素より電子申請のご利用ありがとうございます。

電子申請は、紙でご用意いただいていたものを、PDF でご申請いただく申請です。 紙申請と同様に、基本的な体裁については、お客様で整えていただけるよう、ご協力お願いいたします。

# PDF ファイルのまとめ方

・複数ファイルをアップロードする際は、ZIPファイルに圧縮をお願いいたします。

・データについては下記の内容ごとにまとめてください。 1 枚ごとにデータ化するのではなく、①、②、③・・・ごとに 1 つの PDF データ

・ファイル名は【日付+図書名称】として頂きますようお願いいたします。例:「0701 構造図」など・・・

・図面は必ず図面枠に図面番号を記載し、修正で追加する場合は枝番で対応ください ERIが差し替えを行いますので、修正のたびに図面番号をずらさないようにお願いします。

・図面右下に「審査済印」スタンプを押しますので、余白を設けておいてください。

| 番号 | 図書名称               | データ形式、備考等                  |
|----|--------------------|----------------------------|
| 1  | 確認申請受付書            | エクセルデータのままで                |
|    |                    | ERI HP 京都支店からのお知らせ で DL 可能 |
| 2  | 現地調査表              | PDF変換してください                |
| 3  | 確認申請書+委任状          | PDF                        |
| 4  | 特記一覧               | PDF変換してください                |
|    |                    | ERI HP 京都支店からのお知らせ で DL 可能 |
| 5  | 許可、認定、届出、議事録等関係書類  | PDF                        |
| 6  | 図面                 | PDF                        |
|    |                    | ・A3横を基本としてください             |
|    |                    | ・計算書等A4縦がある場合、項目毎に別ファイ     |
|    |                    | ル、ファイル名は枝番としてください。         |
|    |                    | 例:⑥0701 意匠図面               |
|    |                    | ⑥-1 0701 換気計算書 など・・・       |
|    |                    | ・意匠/設備/構造でファイルを分けて下さい。     |
| Ī  | 構造計算書              | PDF                        |
|    |                    | ・A4 縦を基本としてください            |
| 8  | 建築計画概要書            | PDF                        |
|    |                    | ・概要書3面の見取図、配置図もお忘れなく       |
| 9  | 工事届                | PDF                        |
| 10 | 申請書作成ツールデータ.erirct | 手数料割引が適用されます。              |
|    |                    | 提出データ作成方法は ERI HP 京都支店からの  |
|    |                    | お知らせ で DL 可能               |

【注1】事前に「電子申請受付 Web システム」へのユーザー登録が必要です。

【注2】 仮受けをご希望の場合「電子申請受付 Web システム」より申請種別「建築確認申請」を選択ください。 (「電子的申請」ではありません)

【注3】「省エネ適合性判定」と「建築確認申請」はそれぞれ<mark>独立して申請</mark>が必要です。

・修正図書と合わせて、質疑書に回答を記入したものもご提出ください。

・指摘事項以外の変更は必ずお知らせください。

・コメント欄に【意匠修正】【消防による修正】【開発許可アップロード】等、内容を記載ください

- ・修正図書のアップロードは、審査担当と打合せの上、下記のどちらかでアップロードしてください。 ①新規アップロード時と同様のファイルのまとめ方で、修正する書類・図面のみをアップロード ②新規アップロード時と同様のファイルのまとめ方で、一式アップロード
- 【注1】補正の前後で図面サイズやレイアウトが異ならないようにお願いします。

## 確認事項

#### ・事前相談

管轄行政や消防の意向により電子申請ができない場合もございます。事前に、審査担当者へご相談ください。

## ・2025/4/1 以降、「確認済証」含む全てがペーパーレス

【注1】 行政経由書類や浄化槽書類等、一部書類については紙の原本を正本としてご提出いただく場合がございます。

【注2】 2025/4/1 以降、確認済証も電子交付を基本とさせていただきます。また、確認済証への押印も廃止され ます。(押印廃止は紙申請でも同様の扱いです。)なお、従前どおり、副本については、審査済印を付加したPDFデー タを「電子申請受付 Web システム」にアップロードいたします。

## ·<u>消防同意·消防通知</u>

消防同意・通知において、弊社にて印刷が必要な場合、枚数等に応じて手数料を加算させていただきます。

## ・申請手数料 ご請求方法(一括請求を除く)

請求書の宛名・送付先は、「受付票」に必ず記載をお願いします。 通常、引受承諾書及び請求書(銀行振込対応)を「電子申請受付 Web システム」にアップロードいたします。 コンビニエンスストアでのお支払い又はご指定先への郵送をご希望の場合は、必ず事前にお知らせください。

なお、申請手数料は、ERI HPの「手数料算出ツール」にて確認可能です。

#### ・計画変更・軽微な変更説明書

申請をいただく場合には、事前に変更内容、工程等のご相談をお願いします。(特に戸建て住宅以外の場合) 元の確認申請から、追加申請のボタンを押してご申請ください。